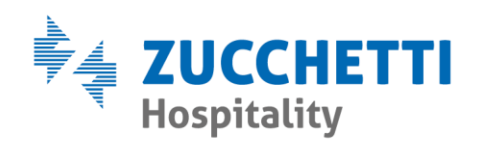

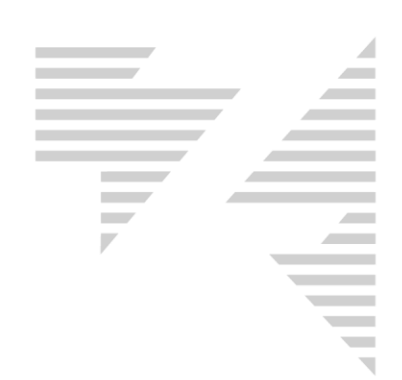

## INSERIMENTO CHECKIN E PS

Zucchetti Hospitality srl

Sede legale via Solferino, 1 | 26900 Lodi info.hospitality@zucchetti.it www.zucchettihospitality.it R.I. / C.F. e P.IVA n. 02894171202 R.E.A. n° LO-2516655 Capitale Sociale € 16.500 i.v. Società con socio unico

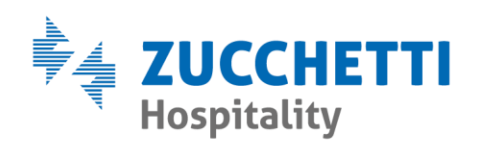

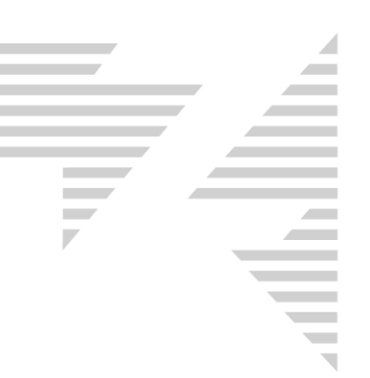

Il **Check in** permette di assegnare la prestazione iniziale delle camere all'arrivo dei clienti in hotel.

Per attribuire la voce di check in si clicca con il **tasto destro del mouse sulla scheda di prenotazione > check in,** così si apre il seguente menù di selezione:

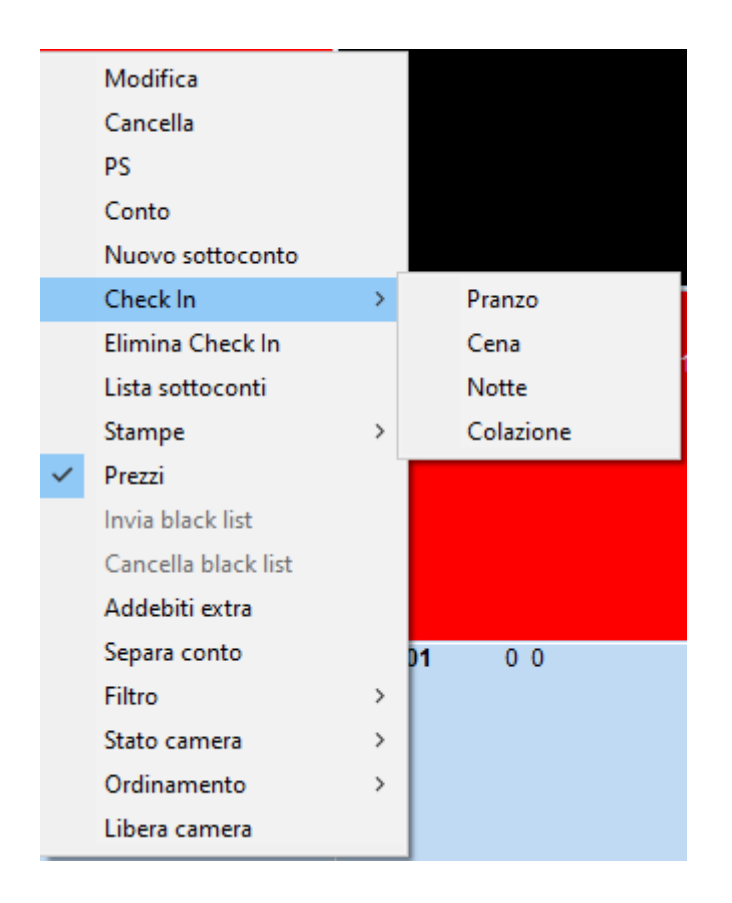

Di conseguenza la scheda di prenotazione assumerà il colore assegnato in Manutenzione per lo stato **"occupata"**.

Terminata la fase di check in, è possibile procedere con la registrazione degli ospiti in Pubblica Sicurezza, cliccando con il **tasto destro del mouse sulla scheda di prenotazione > PS.** 

Zucchetti Hospitality srl Sede legale via Solferino, 1 | 26900 Lodi info.hospitality@zucchetti.it www.zucchettihospitality.it

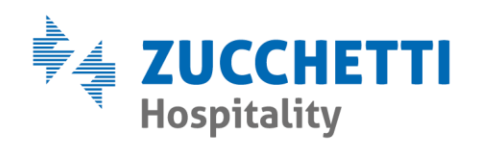

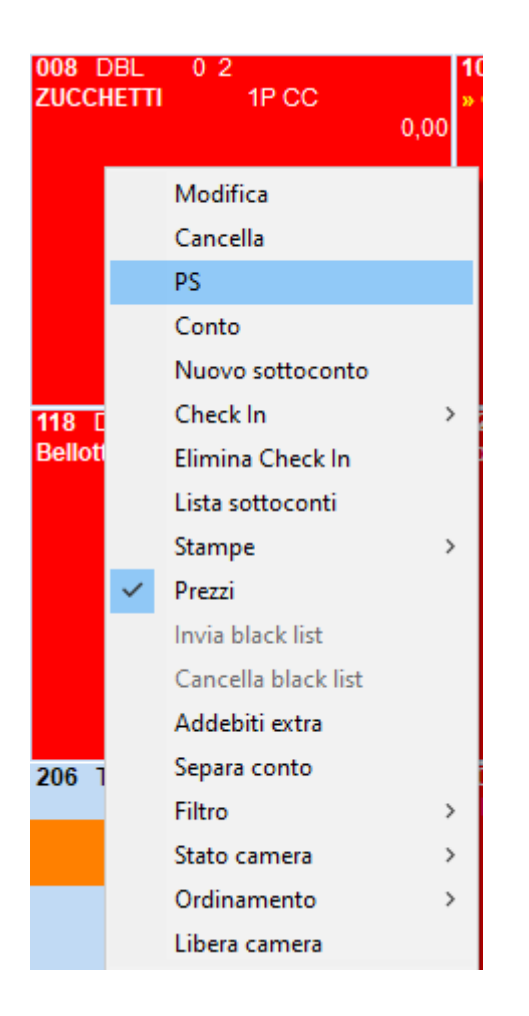

In questo modo si apre l'inserimento schedina PS e risulterà automaticamente collegata alla relativa scheda di prenotazione. Come si può notare nella parte alta della finestra.

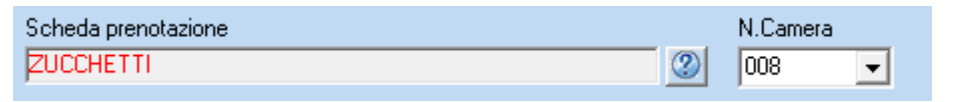

Questo permette di NON indicare la data di partenza, in quanto verrà calcolata in base all'effettivo check out del cliente.

Per un corretto inserimento, è necessario compilare tutti i dati anagrafici richiesti, avendo l'accortezza di richiamare i **campi codificati (comune, città, cittadinanza, tipo di documento)** utilizzando il tasto **INVIO** della tastiera e selezionandoli dall'elenco proposto.

Zucchetti Hospitality srl

Sede legale via Solferino, 1 | 26900 Lodi info.hospitality@zucchetti.it www.zucchettihospitality.it R.I. / C.F. e P.IVA n. 02894171202 R.E.A. n° LO-2516655 Capitale Sociale € 16.500 i.v. Società con socio unico

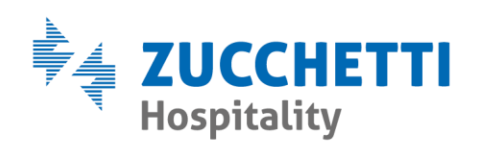

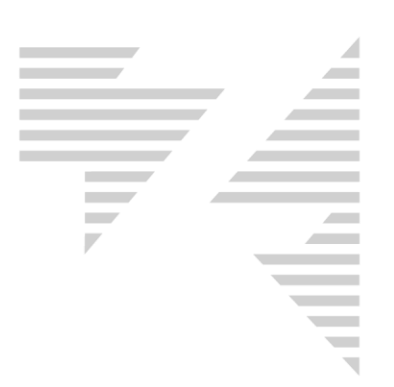

| Ricerca città       | ×          |
|---------------------|------------|
| mune                | Prov.      |
| ANERE               | TO         |
| ANINO               | MI         |
| ANO                 | MI         |
| AZZO                | ME         |
|                     |            |
|                     |            |
|                     |            |
|                     |            |
|                     |            |
|                     |            |
|                     |            |
|                     |            |
| <u> </u>            | <u>0</u> K |
| AZZO<br><u>Esci</u> | ME         |

Nella parte bassa della schermata si possono inserire i componenti del nucleo familiare.

| - Altri componenti del nucleo familiare |         |      |       |         |                   |       |                    |              |          |
|-----------------------------------------|---------|------|-------|---------|-------------------|-------|--------------------|--------------|----------|
| Prog PS                                 | Cognome | Nome | Sesso | Nato il | Comune di nascita | Prov. | Nazione di nascita | Cittadinanza | Partenza |
|                                         |         |      | •     |         |                   |       |                    |              | _/_/2020 |
|                                         |         |      | -     |         |                   |       |                    |              | _/_/2020 |

🔽 Copia il cliente nell'anagrafica

L' opzione Copia il cliente nell'anagrafica è

abilitata di default e serve per creare, oltre alla

schedina PS, anche l'anagrafica nell'indirizzario clienti e mantenere i dati dell'ospite in archivio.

Al termine è sufficiente premere Registra per salvare la schedina PS.